# **Pro Control User Manual**

Version 1.2 2010.08

# Contents

#### 1. Operating Pro Control

- **1.1. Document History**
- 1.2. Pro Control Main Menu
- 1.3. Root List
- 1.4. Start the Main Window
- **1.5.** Change the Display Language
- 1.6. Standby Mode
- 1.7. Changing an Inverter's Name
- 2. Connecting your PV Inverter(s)
  - 2.1. Direct Serial Connection
  - 2.2. Serial Connection via Modem
  - 2.3. Serial and Ethernet Communication Settings
  - 2.4. Hardware wiring and RS485 settings
  - 2.5. Connecting multiple PV Inverters
  - 2.6. Troubleshooting your Connection
- 3. Inverter Parameter and Data
  - 3.1. Adjusting inverter parameters
  - 3.2. History Graphs
  - **3.3.** Real Time Graph
  - 3.4 Energy Graph
  - 3.5. Start/Stop Recording
  - **3.6.** Setting the Recording Interval
  - **3.7.** Inverter Channels

#### 4. History Data Record

- 4.1. Inverter Data Log
- 4.2. Export/Import History Data
- 5. Error Message Report
  - 5.1. What Happens When an Error Occurs?
  - 5.2. How do I Export or Import Error History?
- 6. Message Report Settings
  - 6.1. Configuring Reports
  - 6.2. Mail Report Format

# **1. Operating Pro Control**

1.2

| T.T. Document mistory |             |                               |  |
|-----------------------|-------------|-------------------------------|--|
| Version               | Date        | Description                   |  |
| 1.0                   | 16-Dec-2009 | The First official release of |  |
|                       |             | this document.                |  |
| 1.1                   | 26-Jan-2010 | Pro Control :                 |  |

#### 1.1. Document History

26-Aug-2010

After installing Pro Control, locate its icon or the desktop shortcut and double-click to start the program.

EZ Logger Lite:

Ver.2.5.0.6

EZ Logger Lite:

Pro Control :

Ver.2.5.1.0

Ver.3.1.CV93.EZ.NOB.9917

Ver.3.1.CV93.EZ.NOB.0305

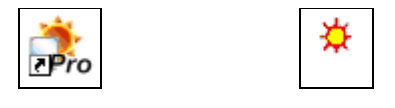

Author Scott Lin

Scott Lin

Scott Lin

Figure 1-1 Pro Control Icons

#### 1.2. Pro Control Main Menu

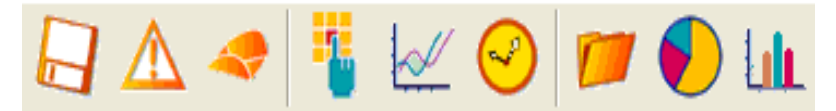

#### Figure 1-2 Main Menu

The following table introduces the main menu and toolbar shortcuts.

| Table 1-1 Pro Control Main Menu and Toolbar |                                                                                                    |  |
|---------------------------------------------|----------------------------------------------------------------------------------------------------|--|
| Field                                       | Definition                                                                                                    |  |
| File                                        | Use this menu to export or import inverter data, view the error history, or exit this program.                                                                                           |  |
| Setting                                     | Use this menu to configure the communication methods, change the language, choose a background images, configure how Pro Control sends reports, and send test Mail, SMS, and FAX alerts. |  |

| Inverter   | Use this menu to remove or reconnect networked inverters, change the monitored channels, define group settings and view group graphs, directly edit parameter settings on the inverter itself, generate real-time and history graphs, assign an alias for the current inverter, or reset the total converted energy and the hours of operation of operation counter for the currently selected inverter. |
|------------|----------------------------------------------------------------------------------------------------|
| Record     | Use this menu to set the sampling rate and schedule for recording inverter data, and start and stop recording.                                                                                                    |
| EZ Logger  | Use this menu for the currently selected EZ Logger, to connect, backup or restore recorded data, clear recorded data, display the available memory, or assign an alias description.                                                                                                    |
| View       | Use this menu to customize the displayed toolbars.                                                                                                    |
| Help       | Use this menu to open this help file or view software version information.                                                                                                    |
|            | Click this button to export/import the selected inverter's data                                                                                                    |
|            | Click this button displays the error history for the current inverter                                                                                                    |
| *          | Click this button change report settings                                                                                                    |
|            | Click this button change inverter parameters                                                                                                    |
|            | Click this button generate a graph of the current inverter data                                                                                                    |
| $\bigcirc$ | Click this button change the record settings                                                                                                    |
| <b>11</b>  | Click this button backup/restore EZ Logger data                                                                                                    |
|            | Click this button view EZ Logger memory status                                                                                                    |
|            | Click this button generate an energy graph of the current inverter data                                                                                                    |
|            |                                                                                                    |

# 1.3. Root List

Currently connected inverters are displayed in the Root-List on startup. The following figure displays the root list populated with inverters.

| 🔆 Pro Control                                                                                                    |                                                                                                    |                                                                                                    |                                                                                                    |                                                                                                    |
|----------------------------------------------------------------------------------------------------|----------------------------------------------------------------------------------------------------|----------------------------------------------------------------------------------------------------|----------------------------------------------------------------------------------------------------|----------------------------------------------------------------------------------------------------|
| File Setting Inverter Record Ez-Logs                                                                                                    | ger View Help                                                                                                    |                                                                                                    |                                                                                                    |                                                                                                    |
|                                                                                                    |                                                                                                    |                                                                                                    |                                                                                                    |                                                                                                    |
| 💥 Main                                                                                                    |                                                                                                    |                                                                                                    |                                                                                                    |                                                                                                    |
| <ul> <li>➡ Root</li> <li>➡ 2 3927070187(99% Free)</li> <li>➡ Q RQT0712204</li> <li>➡ Q RQT0712251</li> <li>➡ Q RQT0712253</li> <li>➡ Q RQT0712255</li> </ul> | RCT0712004           Pac         10008 W           Vac         221.8 V           E-Total         22644.3 kWh           Mode         Normal           Vpv1         691.6 V | ROT0712251           Pac         9968 W           Vac         216.9 V           E-Total         22272.9 kWh           Mode         Normal           VprI         726.8 V | RQT0712253           Pac         8911 W           Vac         218.8 ∨           E-Total         72194.3 kWh           Mode         Normal           Vpv1         709.0 ∨ | RQT0712255           Pac         10030 W           Vac         219.0 V           E-Total         30657.7 kWh           Mode         Normal           Vpv1         712.5 ∨ |

Figure 1-3 Overview

# 1.4. Start the Main Window

After starting the program, the Main window is blank. Select an inverter from the Root-List. The right panel displays that inverter's information.

| 🔁 Pro Control                                                                                                    |                                                                                |                                                                                                    |                                                                                                    |                                                                                                    |                                                                                                    |    |
|----------------------------------------------------------------------------------------------------|--------------------------------------------------------------------------------|----------------------------------------------------------------------------------------------------|----------------------------------------------------------------------------------------------------|----------------------------------------------------------------------------------------------------|----------------------------------------------------------------------------------------------------|----|
| File Setting Inverter Record Ez-Log                                                                                                    | ger View Help                                                                  |                                                                                                    |                                                                                                    |                                                                                                    |                                                                                                    |    |
| 🕞 🛆 🤜 🐐 🜌                                                                                                    | 🥝 📁 🌒 💷                                                                        |                                                                                                    |                                                                                                    |                                                                                                    |                                                                                                    |    |
| 🙀 Main                                                                                                    |                                                                                |                                                                                                    |                                                                                                    |                                                                                                    |                                                                                                    |    |
|                                                                                                    | RQT0712004                                                                     | Inverter Full View                                                                                                    |                                                                                                    |                                                                                                    |                                                                                                    |    |
| <ul> <li>■ 32.00.0187(99% Free)</li> <li>■ 62.8 RQT0712004</li> <li>■ 63. RQT0712251</li> <li>■ 64. RQT0712253</li> <li>■ 64. RQT0712253</li> <li>■ 64. RQT0712255</li> </ul> | Pac 7743 W<br>Vac 222.3 V<br>E-Total 2293.6 kWh<br>Mode Normal<br>Vpv1 726 6 V | Information           Serial No.           Temperature :           Vpv1/2/3 :           Ipv1/2/3 :           Ppv1/2/3 :           Pac 1/2/3:           Pac 2/2/3:           Pac 1/2/3:           Pac 1/2/3:           Pac 2/2/3:           Pac 1/2/3:           Pac 1/2/3:           Pac 2/2/3:           Pac 1/2/3:           Pac 1/2/3:           Pac-Min 1:           Pac-Max:           Pac-Max:           Pac-Max:           Pac-Max:           Pac-Max:           Pac-Max:           Pac-Max: </th <th>RQT0712004<br/>58.7<br/>726.6/730.1/7<br/>5.7/ 3.7/ 6.0<br/>4141/ 2701/<br/>11.7/12.6/11<br/>222.3/220.8/22<br/>60.06<br/>7743<br/>NA<br/>22393.6<br/>101.00<br/>2652<br/>Normal<br/>350.0<br/>30<br/>200.0<br/>248.5<br/>59.35<br/>60.45<br/>0<br/>0</th> <th>30.5<br/>4383<br/>8<br/>20.8<br/>7<br/>Time to conn<br/>Minimum op<br/>Maximum op<br/>Maximum op<br/>Maximum op<br/>Maximum op<br/>Maximum op</th> <th>Inverter serial number<br/>"C: Inverter internal temperature<br/>V: PV voltage<br/>A: PV current<br/>W: PV power<br/>A: Current to grid<br/>V: Grid voltage<br/>Hz: Grid frequency<br/>W: Power to grid<br/>mOhm: Grid Impedance<br/>KM: Total energy to grid<br/>KM: Total energy to grid<br/>Hr: Total Operation hours<br/>Operation Mode<br/>ottage (300-800/350)V<br/>tect grid (30-250/30)Sec<br/>erational grid voltage (240-277/253)V<br/>erational frequency (60.10-65.00/60.45)Hz<br/>erational frequency (60.10-65.00/60.45)Hz<br/>erational grid impedance NA mOhm<br/>tita Zac of operation NA mOhm</th> <th>OK</th> | RQT0712004<br>58.7<br>726.6/730.1/7<br>5.7/ 3.7/ 6.0<br>4141/ 2701/<br>11.7/12.6/11<br>222.3/220.8/22<br>60.06<br>7743<br>NA<br>22393.6<br>101.00<br>2652<br>Normal<br>350.0<br>30<br>200.0<br>248.5<br>59.35<br>60.45<br>0<br>0 | 30.5<br>4383<br>8<br>20.8<br>7<br>Time to conn<br>Minimum op<br>Maximum op<br>Maximum op<br>Maximum op<br>Maximum op<br>Maximum op | Inverter serial number<br>"C: Inverter internal temperature<br>V: PV voltage<br>A: PV current<br>W: PV power<br>A: Current to grid<br>V: Grid voltage<br>Hz: Grid frequency<br>W: Power to grid<br>mOhm: Grid Impedance<br>KM: Total energy to grid<br>KM: Total energy to grid<br>Hr: Total Operation hours<br>Operation Mode<br>ottage (300-800/350)V<br>tect grid (30-250/30)Sec<br>erational grid voltage (240-277/253)V<br>erational frequency (60.10-65.00/60.45)Hz<br>erational frequency (60.10-65.00/60.45)Hz<br>erational grid impedance NA mOhm<br>tita Zac of operation NA mOhm | OK |
|                                                                                                    | Over View Group View R                                                         | Real Time Graph Co                                                                                                    | omm status                                                                                                    |                                                                                                    |                                                                                                    |    |

Figure 1-4 Main Window

#### 1.5. Change the Display Language

The software interface supports multiple languages option. To change the language, select the **Setting** menu and then **Language** to see a list of available languages.

| 🋱 P          | ro Control       |                           |
|--------------|------------------|---------------------------|
| File         | Setting Inverter | ecord Ez-Logger View Help |
|              | Communication    |                           |
|              | Language         | English 🎾 💯 💙 🛄           |
|              | Background       | 🕨 German                  |
| <del>,</del> | Report           | Spanish                   |
|              | Test Mail        | French                    |
|              | Test SMS         |                           |
| ľ '          |                  | -                         |

Figure 1-5 Changing Language

→ Back

# 1.6. Standby Mode

After a long period of inactivity, most computers will enter a power saving mode, and switch off the hard disk. This program will stop recording when your computer enters standby mode. For continuous monitoring you need to disable your computer's standby mode. To disable your computers standby mode, click the Start Menu->Settings->Control Panel->Power Options.

→<u>Back</u>

# 1.7. Changing an Inverter's Name

Inverters are listed under their serial number. You may want to change the serial number to a meaningful name such as the inverter type or location. Double click the left mouse button over the desired inverter, and then type in the new alias. Now press the 'enter' or 'return' key to keep the new name.

| 🙀 Pro Control                                                                                                    | 🔆 Pro Control                                                                                                    |
|----------------------------------------------------------------------------------------------------|----------------------------------------------------------------------------------------------------|
| File Setting Inverter Record Ez-Logger View Help                                                                                                    | File Setting Inverter Record Ez-Logger View Help                                                                                                    |
| 📙 🛆 🤜 🖐 🕢 🥹 🖉 🖉 և                                                                                                    | 🕞 🛆 🛹 🍍 🗠 🥝 📁 🌔 և                                                                                                    |
| 🔆 Main                                                                                                    | 💥 Main                                                                                                    |
| Image: Second system       Pac       9714 W         Image: Second system       Image: Second system       Pac       9714 W         Image: Second system       Image: Second system       Pac       9714 W         Image: Second system       Image: Second system       Pac       9714 W         Image: Second system       Image: Second system       Pac       9714 W         Image: Second system       Image: Second system       Pac       9714 W         Image: Second system       Image: Second system       Pac       9714 W         Image: Second system       Image: Second system       Pac       9714 W         Image: Second system       Image: Second system       Image: Second system       Image: Second system         Image: Second system       Image: Second system       Image: Second system       Image: Second system       Image: Second system         Image: Second system       Image: Second system       Image: Second system       Image: Second system       Image: Second system         Image: Second system       Image: Second system       Image: Second system       Image: Second system       Image: Second system       Image: Second system         Image: Second system       Image: Second system       Image: Second system       Image: Second system       Image: Second system       Image: Second syst | ★ Root       RQT07122004         ■ ● 3927070187(99% Free)       Pac       10005 W         ■ ▲ RQT0712251       Vac       221.6 V         ■ ▲ RQT0712253       E-Total       22394.8 kWh         ■ ▲ RQT0712255       Wode       Normal         ▶ Vy1       703.3 V       V |

Figure 1-6 Changing an Inverter's Name

# 2. Connecting your PV Inverter(s)

Every inverter is equipped with a serial port. Directly connect your inverter to your PC via a serial cable and the RS232 ports on the corresponding devices. Alternatively, you can use the RS232 port to connect the inverter to a modem.

# 2.1. Direct Serial Connection

Connect an RS232 cable from the serial port on your computer to the corresponding port on your inverter.

The default settings of Pro Control are already optimally configured for most equipment. It is recommended that these settings with exception to the Com Port remain unchanged. To display or edit these settings please see Serial and Ethernet Communication Settings.

→Back

# 2.2. Serial Connection via Modem

Connect the modem to your PC via the RS232 port. Select **Modem**, in the communication settings. Now enter the dial number of the receiving modem connected to the inverter. After connection is established, available inverters display in the Root List.

The cable to connect inverter to modem is a dedicated female-to-female type. Please contact your local dealer to obtain this cable.

#### 2.3. Serial and Ethernet Communication Settings

To configure Pro Control for Ethernet or serial (RS232) connection, click **Setting** from the main menu, and then select **Communication**. The following window displays.

| 🔆 Pro Control                       |                                                                                                    |
|-------------------------------------|----------------------------------------------------------------------------------------------------|
| File Setting Inverter Record Ez-Log | ger View Help                                                                                                    |
| Language                            | 🥝 📁 🌔 💷                                                                                                    |
| Background                          |                                                                                                    |
| Test Mail                           |                                                                                                    |
| Test SMS                            | Communication Setting                                                                                                    |
|                                     | RS232         Com Port :         Baud rate :         Auto         Parity :         None         Image: Composition of the state of the state of the s |
|                                     | I Enable Media: O Direct<br>C Modem Dial No:                                                                                                    |
|                                     | Status : Offline                                                                                                    |
|                                     | Ethernet         IP Address list           192,166.1.4:5050         IP Address :           192.168.1.4:5050         192.168.1.4           Remove>         Port No. :           5050         5050                                                                                                    |
|                                     | Domain name list         Domain name           < Add                                                                                                    |
|                                     | Cancel OK                                                                                                    |

Figure 2-1 Communication Setting

The following table describes the fields in this screen.

| Table 2-1 Communication Settings                |                                                                                                    |  |  |
|-------------------------------------------------|----------------------------------------------------------------------------------------------------|--|--|
| Field                                           | Definition                                                                                                    |  |  |
| RS232                                           |                                                                                                    |  |  |
| Com Port                                        | Select <b>Com Port</b> connected from your PC to the modem.                                                                                                    |  |  |
| Enable                                          | Click to enable serial communication                                                                                                    |  |  |
| Baud Rate                                       | This field specifies the maximum number of bits transmitted per second. The default Baud Rate setting is set to <b>AUTO</b> . However, if the Pro Control cannot find your inverter, select the lowest Baud Rate. Once connection is established, you can try faster rates to obtain the best connection. |  |  |
| Parity                                          | Setting the parity is optional and used for error checking. Select from <b>odd</b> , <b>even</b> , or <b>None</b> (default).                                                                                                    |  |  |
| Data Bits                                       | This field specifies how many bits are sent with each packet of data. The default value is <b>8</b> and corresponds to the same settings on the remote inverter.                                                                                                    |  |  |
| Stop Bits                                       | The stop bit duration indicates the end of data transmission (default setting is 1).                                                                                                    |  |  |
| Media                                           |                                                                                                    |  |  |
| Direct                                          | Select the method of connection to your inverter. Use <b>Direct</b> if the inverter is connected to your PC with a serial cable. Select <b>Modem</b> if your inverter is remotely connected via a network.                                                                                                |  |  |
| Modem                                           |                                                                                                    |  |  |
| Dial No.                                        | Enter the number of the receiving modem.                                                                                                    |  |  |
| Status                                          | This field displays the inverter connection status.                                                                                                    |  |  |
| Ethernet                                        |                                                                                                    |  |  |
| Multiple inverters can<br>address of each inver | be monitored remotely over an Ethernet network. You need to know the IP rter you wish to connect.                                                                                                    |  |  |
| < Add / > Remove                                | To add a remote inverter to the list of remote inverters, type its <b>IP Address</b> and then click < <b>Add</b> .                                                                                                    |  |  |
|                                                 | To remove an entry from the list of remote inverters, select the inverters IP address and then click > <b>Remove</b> .                                                                                                    |  |  |
| IP Address                                      | Enter the IP address of the remote inverter and click < <b>Add</b> to append that inverter to the list of remote inverters.                                                                                                    |  |  |
| Port No                                         | The default port settings for all inverters is 5050                                                                                                    |  |  |
| Cancel                                          | Click this button to exit the current window without saving.                                                                                                    |  |  |
| Ok                                              | Click this button to save your settings and exit the current window.                                                                                                    |  |  |

#### 2.4. Hardware wiring and RS485 settings

RS485 interface uses a higher voltage than RS232, and therefore it is recommended for use over long distances between inverters and PC.

There are four pins in a RS485 card, T+, T-, R+, and R-. If you want to link each inverter by a four-wire cable, be sure to make the correct connections.

You can also link each inverter via the telephone line (recommended).

→Back

#### 2.5. Connecting multiple PV Inverters

If you want to connect multiple inverters, the optional RS485 card (optional) for each inverter is required. The RS485 card allows connection of multiple inverters in series. The first inverter connects your computer via an RS485-to-RS232 converter. The next inverter connects to the RS485 card of the first inverter. Subsequent inverters are daisy chained in the same fashion.

For more detailed information please refer to the RS485 card's manual.

→<u>Back</u>

#### 2.6. Troubleshooting your Connection

If the Root-List is empty then no inverter is detected. Please see the following procedure:

- a) RS232 ConnectionCheck the cable connections between inverter and computer. Make sure both ends are well
- Onect the cable connections between inverter and computer. Make sure both ends are were connected.
   Make sure there is no card in the BS485 expansion slot as it disables communication with
- Make sure there is no card in the RS485 expansion slot as it disables communication with RS232.
- b) RS485 Connection
- Check the RS485 card on each inverter is inserted correctly.
- Check the connection between inverters. The four wires on each terminal blocks (R+, R-, T+, T-) are fully secured.
- Check the wire connections on the RS485-to-RS232 converter. The terminals (R+, R-, T+, T-) on RS485 card must be connected to (T+, T-, R+, R-) respectively on the converter as the following table displays.

| Table 2-2 Wire Communication Exchange |                                  |  |  |
|---------------------------------------|----------------------------------|--|--|
| RS485-to-RS232<br>converter           | The inverters communication card |  |  |
| R+                                    | T+                               |  |  |
| R-                                    | T-                               |  |  |
| T+                                    | R+                               |  |  |
| T-                                    | R-                               |  |  |

- c) Check the COM PORT settings in Pro Control are correct; see Serial and Ethernet Communication Settings
- d) Click **Inverter** from the main menu, and then **Connection**. Now select "Re-register All" to refresh the connections to your inverters.

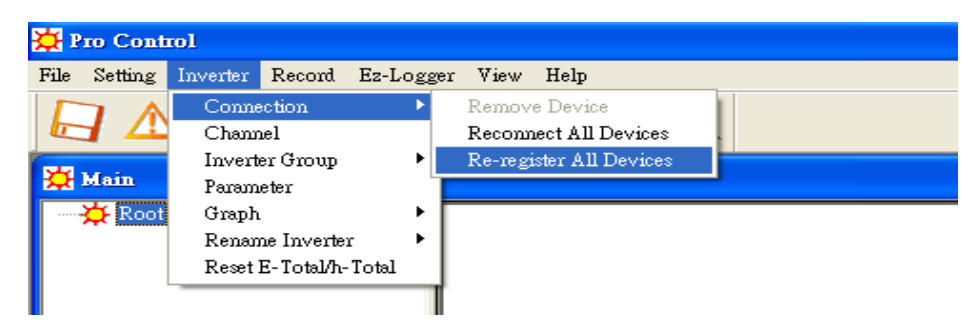

Figure 2-2 Troubleshooting Inverter Connections

e) Please close Pro Control and then restart the program.

→<u>Back</u>

# 3. Inverter Parameter and Data

#### 3.1. Adjusting inverter parameters

The parameters of each inverter can be adjusted remotely with Pro Control. In the Root-List select the desired inverter to change. Click **Inverter** in the main menu and then **Parameter**, to enter the parameter settings window.

| 🔆 Pro Control                                                                                                    |                                                                                                    |                                                                                                    |                                                                                                    |                                                                                                    |
|----------------------------------------------------------------------------------------------------|----------------------------------------------------------------------------------------------------|----------------------------------------------------------------------------------------------------|----------------------------------------------------------------------------------------------------|----------------------------------------------------------------------------------------------------|
| File Setting Inverter Record Ez-Lo,                                                                                                | gger View Help                                                                                                    |                                                                                                    |                                                                                                    |                                                                                                    |
| Connection<br>Channel<br>Inverter Group                                                                                            | 2 💴 🌔 💷                                                                                                    |                                                                                                    |                                                                                                    |                                                                                                    |
| Main Parameter     Graph     Roat Graph     Reame Inverter     Reset F. Total/h. Total     Negrovies     Rot0712253     ROT0712255 | RQT0712004         Pac       9586 W         Vac       222.7 V         E-Total       22402.8 kWh         Mode       Normal         Vpv1       692.1 V         Parameter Setting : [RQ10"         -Parameter       Parameter         Vpv-Start (V):       350.1 | RQT0712251           Pac         7564 W           Vac         216.9 V           E-Total         22084.5 KWh           Mode         Normal           Vpri         727.7 V           712004]                           | Pac     8236 W       Vac     220.2 V       E-Total     72051.7 kWh       Mode     Normal       Vpv1     709.2 V                                                                                                    | RQT0712255           Pac         9690 W           Vac         220.4 V           E-Total         30415.5 kWh           Mode         Normal           Vp/1         710.8 V |
|                                                                                                    | T-Start (Sec):     30       Vac-Min (V):     2001       Vac-Max (V):     248.5       Fac-Max (V):     59.3       Fac-Max (Hz):     60.4                                                                                                    | •         30 Sec         250 Sec           •         184.0 V         220.0 V           •         240.0 V         277.0 V           •         55.00 Hz         59.90 Hz           •         60.10 Hz         65.00 Hz | 30 Sec     Time to connect grid       196.0 V     Minimum operational grid vc       253.0 V     Maximum operational grid vc       59.35 Hz     Minimum operational freque       60.45 Hz     Maximum operational freque       Default | itage<br>oltage<br>ency<br>ing OK                                                                                                    |

Figure 3-1 Parameter Setting

The following table describes the parameters in this screen.

| Table 3-1 Parameter Setting |                                                                              |  |  |
|-----------------------------|------------------------------------------------------------------------------|--|--|
| Parameter                   | Definition                                                                   |  |  |
| Vpv-Start(V)                | This is the voltage required to start the inverter.                          |  |  |
| T-Start(Sec)                | This is the time delay between reconnecting to the grid (i.e. after a fault) |  |  |
| Vac-Min(V)                  | This is the minimum voltage that the inverter maintains grid connection.     |  |  |
| Vac-Max(V)                  | This is the maximum voltage that the inverter maintains grid connection.     |  |  |
| Fac-Min(V)                  | This is the maximum frequency that the inverter maintains grid connection.   |  |  |
| Fac-Max(V)                  | This is the maximum frequency that the inverter maintains grid connection.   |  |  |
| Zac-Max(mOhm)               | This is the maximum impedance that the inverter maintains grid connection    |  |  |
| Dzac(mOhm)                  | This is the maximum rate of change of impedance allowed by the inverter      |  |  |
|                             | to maintain grid connection.                                                 |  |  |

To avoid accidental alteration of parameter settings, a password is required. To obtain this password please contact your local dealer.

| nput password  |           | >  |
|----------------|-----------|----|
| Please input p | assword : |    |
|                |           |    |
|                | Capaci    |    |
|                | Cancel    | ОК |

Figure 3-2 Password

→<u>Back</u>

#### 3.2. History Graphs

To display the data history graph for an inverter, first select the inverter's name in the Root List. Now go to the main menu and select **Inverter** and then **Graph**. Choose **History Graph** to plot inverter data over a specified period.

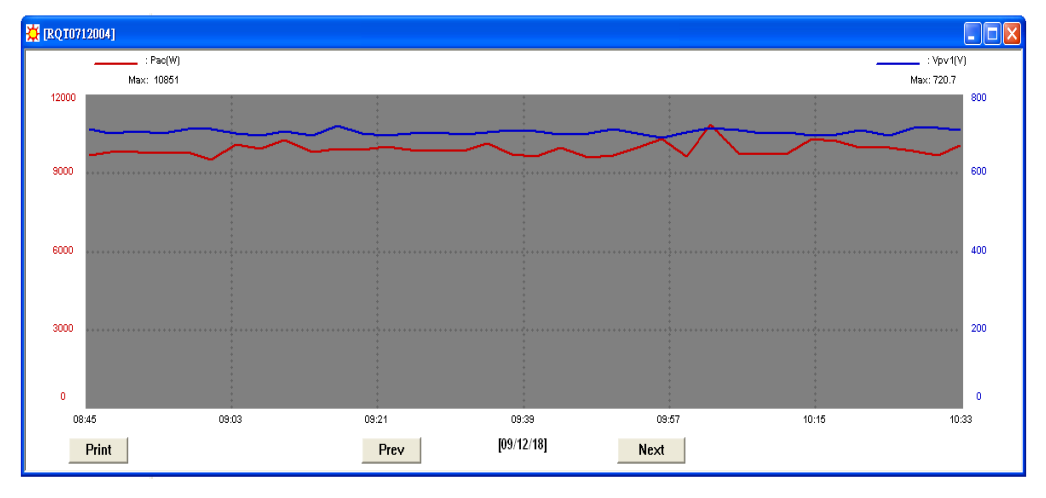

Figure 3-3 History Graph

The following table describes the buttons in this window.

| Table 3-2 History Graph |                                                                          |  |  |
|-------------------------|--------------------------------------------------------------------------|--|--|
| Button                  | Definition                                                               |  |  |
| Print                   | Click this button to print the current graph                             |  |  |
| Prev                    | Click this button to scroll the timeline backwards to an earlier record. |  |  |
| Next                    | Click this button to scroll the timeline forwards to a later record.     |  |  |

#### 3.3. Real Time Graph

Select an inverter from the **Root** list, and then click **Real Time Graph** on the main panel. The following graph displays the current voltage and power output to the grid according to a time interval set in the **Record Settings** screen (see Setting the Recording Interval)

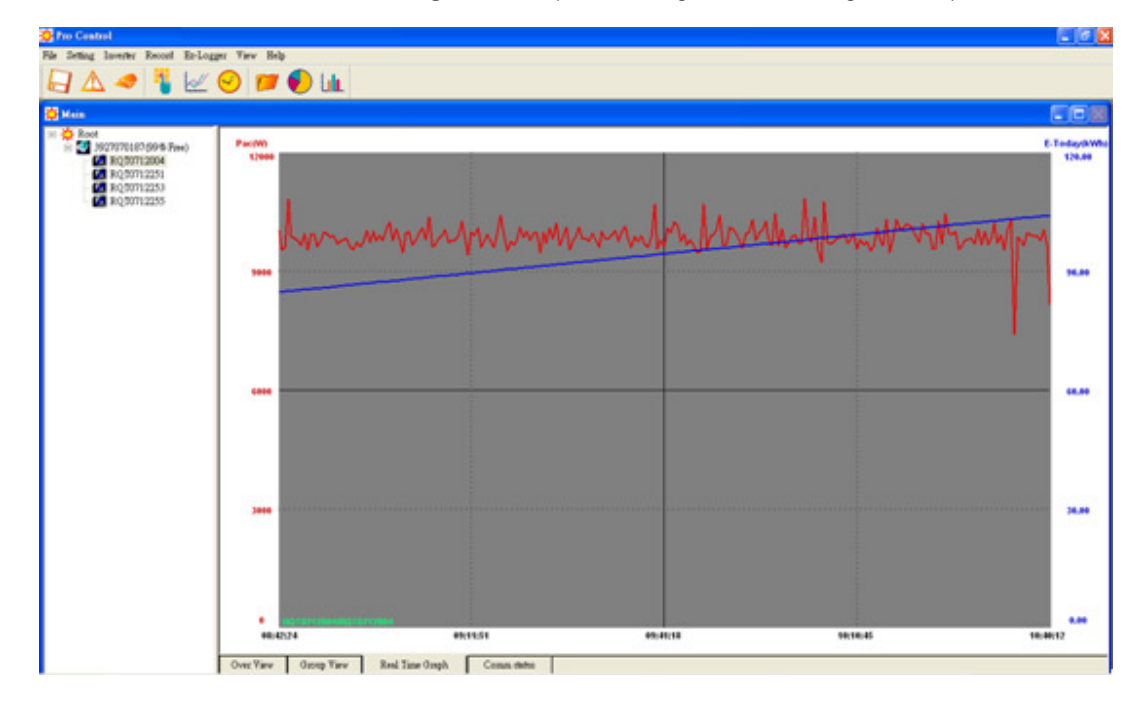

Figure 3-4 Real Time Graph

→ Back

# 3.4. Energy Graphs

To display the output power for an inverter or multiple inverters, first move the cursor to screen, double click right key of mouse and select EZ -Logger then inverter.

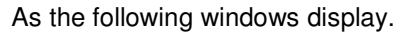

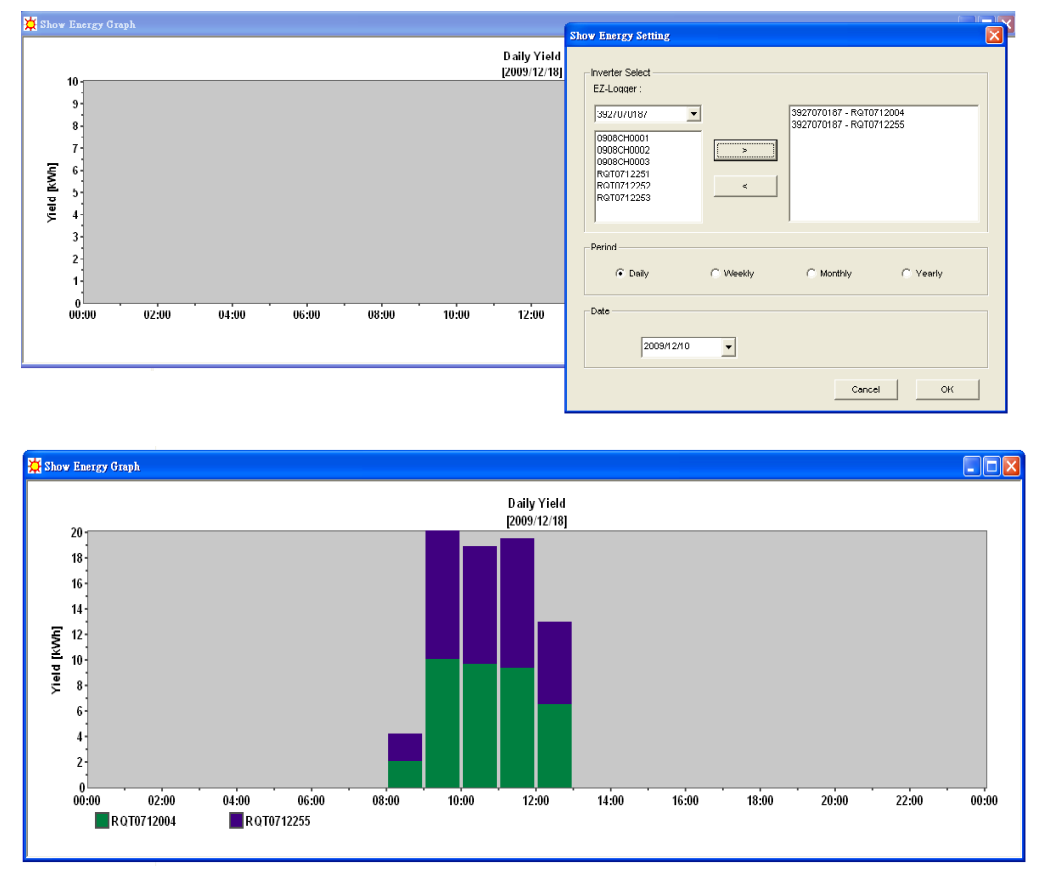

Figure 3-5 Energy Graph

# 3.5. Start/Stop Recording

After starting Pro Control, the program automatically records the inverter data. To manually begin or end a recording select the **Record** menu and then select **Start Record** or **Stop Record**.

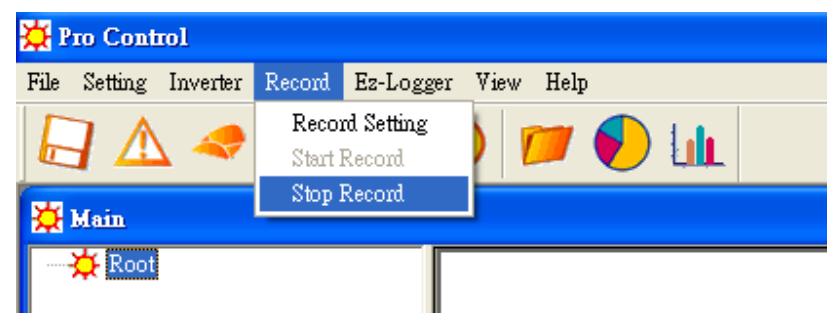

Figure 3-6 Start/Stop Recording

# 3.6. Setting the Recording Interval

Select the **Record** menu and then **Record Setting**. To change the frequency of recording samples, change the value (seconds) in the "Real Time Sampling Interval" field.

| <b>M n n n n</b>      |                                |                                                                                                    |
|-----------------------|--------------------------------|----------------------------------------------------------------------------------------------------|
| Pro Control           |                                |                                                                                                    |
| File Setting Inverter | Record Ez-Logger               | View Help                                                                                                    |
| 🗐 🛆 🤜                 | Record Setting<br>Start Record | ) 📁 🌔 📖                                                                                                    |
| 🙀 Main                | Stop Record                    |                                                                                                    |
|                       |                                | Record Setting         Real Time Sampling Interval         30       (10~30) Seconds         Data Recording Interval         Auto         Manual         From :       05:00:00 ÷         To :       19:00:00 ÷         History Data Sampling Interval         Daily       180         Sec.       vVeekly       21         Monthly       1       Hour         Default       Cancel       OK |

Figure 3-7 Record Setting

| Table 3-3 Record Setting |                                                                          |  |  |  |
|--------------------------|--------------------------------------------------------------------------|--|--|--|
| Field                    | Definition                                                               |  |  |  |
| Real Time Sampling Inter | rval                                                                     |  |  |  |
| (1~1000) Seconds         | Enter the delay in seconds between data record entries.                  |  |  |  |
| Data Recording Interval  |                                                                          |  |  |  |
| Auto                     | Select this option to have Pro Control automatically record inverter     |  |  |  |
|                          | data during periods of activity (i.e. sunlight).                         |  |  |  |
| Manual                   | Select this option to set a fixed time period to record inverter data.   |  |  |  |
| From                     | Enter the time in 24-hour format for Pro Control to start monitoring     |  |  |  |
|                          | inverter data.                                                           |  |  |  |
| То                       | Enter the time in 24-hour format for Pro Control to stop monitoring      |  |  |  |
|                          | inverter data.                                                           |  |  |  |
| History Data Sampling In | terval                                                                   |  |  |  |
| Daily                    | Select the period in seconds to display the <b>Daily</b> history graph.  |  |  |  |
| Monthly                  | Select the period in hours to display the <b>Monthly</b> history graph.  |  |  |  |
| Weekly                   | Select the period in minutes to display the <b>Weekly</b> history graph. |  |  |  |
| Yearly                   | Select the period in hours to display the <b>Yearly</b> history graph.   |  |  |  |
| Default                  | Click this button to return the Record Settings back to their original   |  |  |  |
|                          | values.                                                                  |  |  |  |
| Cancel                   | Click this button to close this window without saving.                   |  |  |  |
| OK                       | Click this button to save the current settings and close this window.    |  |  |  |

#### 3.7. Inverter Channels

Available inverters are displayed on the main screen on a grid of summary boxes that displays the inverter identity and fields that contain information about the internal status. The displayed fields are called channels. There are 18 channels available, from which 5 are displayed on the summary box. Displayed channels can be customized with the channel selection window.

Select **Inverter** from the main menu, and then click **Channel** to view the channel selection options.

| 🙀 Pro Control                       |                                                                                                    |                                                                                                    |                                                                                                    |                                                                                                    |
|-------------------------------------|----------------------------------------------------------------------------------------------------|----------------------------------------------------------------------------------------------------|----------------------------------------------------------------------------------------------------|----------------------------------------------------------------------------------------------------|
| File Setting Inverter Record Ez-Log | ger View Help                                                                                                    |                                                                                                    |                                                                                                    |                                                                                                    |
| 🛃 🛆 🤜 🐐 🜌                           | 🕙 📁 🌔 LiL                                                                                                    |                                                                                                    |                                                                                                    |                                                                                                    |
| 🔆 Main                              |                                                                                                    |                                                                                                    |                                                                                                    |                                                                                                    |
|                                     | RQT0712004           Pac         9871 W           Vac         221 6 V           E-Total         22408 5 kWh           Mode         Normal           Vpv1         695.6 V | ROT0712251           Pac         7650 W           Vac         215 V           ETotal         2288 4 kWh           Mode         Normal           Vpr/         729.0 V | RQT0712253           Pac         7862 W           Vac         217 9 V           E-Total         72055 2 kWh           Mode         Narmal           Vpv1         716.5 V | ROT0712255           Pac         9695 W           Vac         218 8 V           E-Total         30421 2 kWh           Mode         Normal           Vpr/         712.7 V |
|                                     |                                                                                                    | Available Charnels  Vec Fac Pac Zac Charnel selection for Charles selection for Charles selection for C This device C All devices of same model                      | Selected Channels<br>Vac<br>Pac<br>E-Total<br>Mode<br>Vpv1<br>Cancel                                                                                                    |                                                                                                    |

Figure 3-8 Inverter Channels

The following table describes the fields in this screen.

| Table 3-4 Inverter Channels |                                                                                                    |  |  |
|-----------------------------|----------------------------------------------------------------------------------------------------|--|--|
| Field                       | Definition                                                                                                    |  |  |
| Overview                    |                                                                                                    |  |  |
| Selected Channels           | This field lists the channels that display on the inverter summary box.                                                                              |  |  |
| >                           | Select a channel in the Selected Channel list or the                                                                                                 |  |  |
| <                           | Available Channel list, and then click < or > to add or remove that channel.                                                                         |  |  |
| Default                     | Click this button to return the channel lists back to their original settings.                                                                       |  |  |
| Channel Selection For       |                                                                                                    |  |  |
| This device                 | Enable this field to apply the Selected Channel list to the currently selected inverter from the Root List.                                          |  |  |
| All devices of (model)      | Enable this field to apply the Selected Channel list to all<br>inverters of the same model as the currently selected<br>inverter from the Root List. |  |  |
| Available Channels          |                                                                                                    |  |  |
| Vpv1                        | PV1 voltage                                                                                                    |  |  |
| Vpv2                        | PV2 voltage                                                                                                    |  |  |
| Vpv3                        | PV3 voltage                                                                                                    |  |  |
| lpv1                        | PV1 current                                                                                                    |  |  |

| lpv2     | PV2 current                                                           |
|----------|-----------------------------------------------------------------------|
| Ipv3     | PV3 current                                                           |
| lac      | Grid current                                                          |
| Vac      | Grid voltage                                                          |
| Fac      | Grid frequency                                                        |
| Pac      | Power supplied to the grid                                            |
| Zac      | Grid impedance                                                        |
| E-Total  | Total energy supplied to the grid                                     |
| h-Total  | Total operating hours                                                 |
| Temp-inv | Inverter internal temperature                                         |
| Temp1    | External temperature sensor 1                                         |
| Temp2    | External temperature sensor 2                                         |
| RAD1     | Irradiance sensor 1                                                   |
| RAD2     | Irradiance sensor 2                                                   |
| Cancel   | Click this button to close this window without saving.                |
| ОК       | Click this button to save the current settings and close this window. |

# 4. History Data Record

#### 4.1. Inverter Data Log

After executing this program, inverter data are automatically stored in the folder X:\Program Files\Pro Control\HistLog. Where "X" indicates the drive that Pro Control is installed. However, this data can only be read by Pro Control. If you want to export this data for other applications such as MS EXCEL, please refer to Export/Import History Data.

→ Back

# 4.2. Export/Import History Data

Use this function to **Export** data to your computer, or **Import** existing data from your computer. In the main menu select **File**, now select **Export/Import**. The following figure displays.

Choose an inverter from the **Inverter** list box, and then select the date range to export. Click **View** to see the results. Now click **Export** to save that data in a **CSV** file. Enter a file name you can remember.

| le :Pro Co<br>Time<br>09/12/16 11:14:42<br>09/12/16 13:03:32<br>09/12/16 13:06:32<br>09/12/16 13:09:32 | Temp-in<br>59.8<br>60.8<br>60.7<br>60.6 | Daily/RQT0<br>Vpv(V)<br>706.4<br>713.2<br>709.9 | 712255.da<br>lac(A)<br>15.6<br>14.5 | t<br>Vac(V)<br>218.4 | Date Fro<br>Fac(Hz)<br>60.00 | m: 2009/<br>Pac(VV) | 12/10 ÷ T  | o : 2009/12/<br>E-Total(k/Vh) | 17 :<br>E-Today(k |
|----------------------------------------------------------------------------------------------------|-----------------------------------------|-------------------------------------------------|-------------------------------------|----------------------|------------------------------|---------------------|------------|-------------------------------|-------------------|
| Time<br>09/12/16 11:14:42<br>09/12/16 13:03:32<br>09/12/16 13:06:32<br>09/12/16 13:09:32               | Temp-in<br>59.8<br>60.8<br>60.7<br>60.6 | Vpv(V)<br>706.4<br>713.2<br>709.9               | lac(A)<br>15.6<br>14.5              | Vac(V)<br>218.4      | Fac(Hz)<br>60.00             | Pac(VV)             | Zac(mOhm)  | E-Total(kWh)                  | E-Today(k         |
| 09/12/16 11:14:42<br>09/12/16 13:03:32<br>09/12/16 13:06:32<br>09/12/16 13:09:32                       | 59.8<br>60.8<br>60.7<br>60.6            | 706.4<br>713.2<br>709.9                         | 15.6<br>14.5                        | 218.4                | 60.00                        | 40040               | <b>b10</b> | 00404.4                       |                   |
| 09/12/16 13:03:32<br>09/12/16 13:06:32<br>09/12/16 13:09:32                                            | 60.8<br>60.7<br>60.6                    | 713.2<br>709.9                                  | 14.5                                | 040.0                |                              | 10216               | NA         | 30181.1                       | 104.90            |
| 09/12/16 13:06:32<br>09/12/16 13:09:32                                                                 | 60.7<br>60.6                            | 709.9                                           |                                     | 210.2                | 60.09                        | 9485                | NA         | 30198.7                       | 122.40            |
| 09/12/16 13:09:32                                                                                      | 60.6                                    |                                                 | 14.4                                | 219.0                | 59.94                        | 9545                | NA         | 30199.2                       | 122.90            |
|                                                                                                    |                                         | 711.2                                           | 14.4                                | 219.8                | 60.16                        | 9538                | NA         | 30199.6                       | 123.4             |
| 09/12/16 13:13:01                                                                                      | 60.6                                    | 710.1                                           | 14.7                                | 219.4                | 60.04                        | 9751                | NA         | 30200.2                       | 124.0             |
| 09/12/16 13:16:01                                                                                      | 60.5                                    | 707.9                                           | 15.2                                | 219.6                | 59.92                        | 10166               | NA         | 30200.7                       | 124.5             |
| 09/12/16 13:19:24                                                                                      | 60.5                                    | 710.5                                           | 14.6                                | 219.4                | 59.96                        | 9667                | NA         | 30201.2                       | 125.0             |
| 09/12/16 13:22:24                                                                                      | 60.5                                    | 711.4                                           | 14.7                                | 219.4                | 60.07                        | 9730                | NA         | 30201.7                       | 125.5             |
| 09/12/17 08:57:52                                                                                      | 60.4                                    | 740.6                                           | 0.0                                 | 216.3                | 60.02                        | 0                   | NA         | 30392.0                       | 85.4              |
| 09/12/17 09:01:21                                                                                      | 60.6                                    | 718.5                                           | 14.5                                | 218.4                | 60.01                        | 9534                | NA         | 30392.6                       | 86.00             |
| 09/12/17 09:04:21                                                                                      | 60.7                                    | 715.4                                           | 14.7                                | 217.9                | 59.98                        | 9635                | NA         | 30393.1                       | 86.4              |
| 09/12/17 09:07:21                                                                                      | 60.3                                    | 708.8                                           | 15.1                                | 217.1                | 59.91                        | 9922                | NA         | 30393.6                       | 86.9              |
| 09/12/17 09:10:21                                                                                      | 60.1                                    | 710.5                                           | 15.2                                | 217.9                | 59.98                        | 9999                | NA         | 30394.0                       | 87.40             |
| 09/12/17 09:13:21                                                                                      | 60.0                                    | 702.4                                           | 16.6                                | 218.4                | 60.03                        | 10939               | NA         | 30394.6                       | 87.9              |
| 09/12/17 09:23:46                                                                                      | i 0.0                                   | 0.0                                             | 0.0                                 | 0.0                  | 0.00                         | 0                   | NA         | 0.0                           | 0.0               |
| 09/12/17 09:26:46                                                                                      | 60.3                                    | 713.4                                           | 14.9                                | 217.9                | 60.04                        | 9766                | NA         | 30396.6                       | 90.0              |
| 09/12/17 09:29:46                                                                                      | 60.3                                    | 710.5                                           | 14.9                                | 217.1                | 59.91                        | 9754                | NA         | 30397.1                       | 90.50             |
| 09/12/17 09:32:46                                                                                      | 60.3                                    | 711.4                                           | 14.8                                | 218.6                | 60.01                        | 9745                | NA         | 30397.6                       | 91.00             |
| :                                                                                                    |                                         |                                                 |                                     |                      |                              |                     |            |                               | >                 |
|                                                                                                    |                                         |                                                 |                                     |                      |                              |                     |            |                               |                   |
| Loading 46 rec                                                                                         | ords OK                                 |                                                 |                                     |                      | Dviet                        | 1000                |            | Even                          | + 1 04            |

Figure 4-1 Export/Import History Data

| ile :Pro Contr    | ol\HistLog\Daily\RQT0712254.dat | Date From: 12/11/2006 🐳 To : | 12/18/2009 | ) ÷      |
|-------------------|---------------------------------|------------------------------|------------|----------|
| Time T            |                                 |                              | N(KWh) E   | -Today(k |
| 08/11/27 08:57:38 | Save As                         | 2 🞽                          | 7234.6     | 55.3(    |
| 08/11/27 09:00:41 |                                 |                              | 7234.9     | 55.60    |
| 08/11/27 09:03:46 | Save in: 🖾 Daily                |                              | 7235.2     | 55.9(    |
| 08/11/27 09:06:52 | Especar                         |                              | 7235.5     | 56.20    |
| 08/11/27 09:09:56 | Jerisor                         |                              | 7235.8     | 56.50    |
| 08/11/27 09:13:02 |                                 |                              | 7236.1     | 56.8(    |
| 08/11/27 09:16:08 |                                 |                              | 7236.4     | 57.10    |
| 08/11/27 09:19:13 |                                 |                              | 7236.7     | 57.4(    |
| 08/11/27 09:22:19 |                                 |                              | 7237.0     | 57.6(    |
| 08/11/27 09:25:25 |                                 |                              | 7237.3     | 57.9(    |
| 08/11/27 09:28:30 |                                 |                              | 7237.5     | 58.20    |
| 08/11/27 09:31:36 |                                 |                              | 7237.8     | 58.5(    |
| 08/11/27 09:34:42 |                                 |                              | 7238.1     | 58.8(    |
| 08/11/27 09:37:48 |                                 |                              | 7238.4     | 59.1(    |
| 08/11/27 09:40:54 |                                 |                              | 7238.7     | 59.4(    |
| 08/11/27 09:44:00 | File name: RQT0712254.csv       | Save                         | 7239.0     | 59.7(    |
| 08/11/27 09:47:06 |                                 |                              | 7239.3     | 60.00    |
| 08/11/27 09:50:12 | Save as type: CSV Files (*.csv) | ✓ Cancel                     | 7239.6     | 60.3(    |
| <                 |                                 |                              |            | >        |

Figure 4-2 Export History File

To import data, click **Import**. A window prompts locate the ".CSV" file in your computer. Load the file you want to have Pro Control import data from.

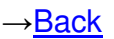

# 5. Error Message Report

#### 5.1. What Happens When an Error Occurs?

The status box of each inverter displays a color according its operating state. In the event that an inverter error or grid-fault prevents the PV system from supplying power, the status box changes color. The status box is **GREEN** during normal operation.

The status box turns **YELLOW** if the inverter stopped working during the last 2 days but has now returned to normal. If the inverter has not yet returned to normal operating conditions, the status box is **RED**. This indicates the inverter is currently not successfully converting power.

When the status box color is not **GREEN**, the reason for the error is displayed inside the box.

→ Back

# 5.2. How do I Export or Import Error History?

To see the recorded list of errors, click **File** in the main menu, and then select **Error History**. You can also Export/Import the error history by clicking those buttons.

| Pro Control                                             |                                                                                 |                                                                                 |                                                                                 |                                                                                  |
|---------------------------------------------------------|---------------------------------------------------------------------------------|---------------------------------------------------------------------------------|---------------------------------------------------------------------------------|----------------------------------------------------------------------------------|
| ue Setting Inverter Record EZ-Logi                      | ger view Heip                                                                   |                                                                                 |                                                                                 |                                                                                  |
| 🔄 🛆 🤜 🐴 📈                                               | 🥝 📁 🌔 💷                                                                         |                                                                                 |                                                                                 |                                                                                  |
| <b>a</b> Main                                           |                                                                                 |                                                                                 |                                                                                 |                                                                                  |
| 🕂 Root                                                  | RQT0712004                                                                      | RQT0712251                                                                      | RQT0712253                                                                      | RQT0712255                                                                       |
| RQ10712004     RQ10712251     RQ10712253     RQ10712255 | Pac 9757 W<br>Vac 222.9 V<br>E-Total 22645.2 kWh<br>Mode Normal<br>Vpv1 706.2 V | Pac 10282 W<br>Vac 217.1 V<br>E-Total 2273.8 kWh<br>Mode Normal<br>Vpv1 724.6 V | Pac 9581 W<br>Vac 220.0 V<br>E-Total 72194.7 kWh<br>Mode Normal<br>Vpv1 703.7 V | Pac 10565 W<br>Vac 220.2 V<br>E-Totai 30658.7 kWh<br>Mode Normai<br>Vpv1 703.3 V |
|                                                         | Date From: 2009/11/18 ÷                                                         | To: 2009/12/18 + File : Hi                                                      | stLogVnvErr.dat                                                                 |                                                                                  |
|                                                         | Serial No. Error                                                                | Recovery Mode                                                                   | Error Message                                                                   | ~                                                                                |
|                                                         | 0911CY00 09/12/02 09:14:35                                                      | 09/12/02 09:18:05 Fault                                                         | No-Utility (No grid voltage detected)                                           |                                                                                  |
|                                                         | 0911CS0001 09/12/03 10:06:05                                                    | 09/12/03 10:06:35 Fault                                                         | No-Utility (No grid voltage detected)                                           |                                                                                  |
|                                                         | 0911CS0001 09/12/03 10:16:05                                                    | 09/12/03 10:16:35 Fault                                                         | No-Utility (No grid voltage detected)                                           |                                                                                  |
|                                                         | 0911CS0001 09/12/03 10:26:20                                                    | 09/12/03 10:26:50 Fault                                                         | No-Utility (No grid voltage detected)                                           |                                                                                  |
|                                                         | BQT07122 09/12/03 10:57:56                                                      | 09/12/03 10:58:26 Fault                                                         | Ground I high (Ground current is too high)                                      |                                                                                  |
|                                                         | 0911CS0001 09/12/03 11:06:50                                                    | 09/12/03 11:07:20 Fault                                                         | No-Utility (No grid voltage detected)                                           |                                                                                  |
|                                                         | 0911CS0001 09/12/03 11:16:50                                                    | 09/12/03 11:17:20 Fault                                                         | No-Utility (No arid voltage detected)                                           |                                                                                  |
|                                                         | RQT07122 09/12/03 11:28:54                                                      | 09/12/03 11:29:24 Fault                                                         | No-Utility (No grid voltage detected)                                           |                                                                                  |
|                                                         | 0911CS0001 09/12/03 11:36:50                                                    | 09/12/03 11:37:20 Fault                                                         | No-Utility (No grid voltage detected)                                           |                                                                                  |
|                                                         | 00000000 0041044/2044                                                           | 0040444/2044 Ext#                                                               | his Litility (his avid usitions detected)                                       |                                                                                  |
|                                                         |                                                                                 | P                                                                               | rint View Import                                                                | Export OK                                                                        |
|                                                         |                                                                                 |                                                                                 |                                                                                 |                                                                                  |

#### Figure 5-1 Export/Import Error History

The following table describes the fields in this screen.

|               | Table 5-1 Error History View                                                                                                    |
|---------------|----------------------------------------------------------------------------------------------------|
| Field         | Definition                                                                                                    |
| Date From/To: | This field displays the recording period for this error history.                                                                    |
| File          | This field displays the file name and location of the current error history.                                                        |
| Serial No     | This field shows the identifier of each inverter with an error history entry.                                                       |
| Error         | This field displays the date and time of the fault.                                                                                 |
| Recovery      | This field displays the date and time that normal operation resumed.                                                                |
| Mode          | This field displays the nature of the error.                                                                                        |
| Error Message | This field displays the error message. For a list of error messages and their explanations please refer to your PV Inverter manual. |
| Print         | Click this button to print the error history list.                                                                                  |
| View          | Click this button to view the inverter status at the time this error occurred.                                                      |
| Import        | Click this button to read and display a previously saved error history.                                                             |
| Export        | Click this button to send the error history to a file on your PC.                                                                   |
| Ok            | Click this button to close the current window.                                                                                      |

**Back** 

# 6. Message Report Settings

In the event of an error or malfunction and you are not in front of your computer, Pro Control automatically generates and transmits the error message by fax, email or mobile phone text message.

# 6.1. Configuring Reports

Pro Control can send daily or event driven reports by mobile phone text message, fax or email. In the main menu, click **Setting** and then **Report** to configure how you would like to send your reports.

| 🔆 Pro Control                                                                                                    |                    |  |
|----------------------------------------------------------------------------------------------------|--------------------|--|
| File Setting Inverter Record Ez-                                                                                                    | -Logger View Help  |  |
| File       Setting       Inverter       Record       Ez         Image: Setting       Language       Image: Setting       Image: Setting       Image: Setting         Image: Setting       Background       Image: Setting       Image: Setting       Image: Setting       Image: Setting         Image: Setting       Image: Setting       I | Clogger View Help  |  |
|                                                                                                    | Password Cancel OK |  |

Figure 6-1 Report Setting

The following table describes the fields in this screen.

| Table 6-1 Report Setting |                                                                                                    |  |  |
|--------------------------|----------------------------------------------------------------------------------------------------|--|--|
| Field                    | Definition                                                                                                    |  |  |
| Report Type              |                                                                                                    |  |  |
| Routine                  | Enable this check box to generate daily status reports, and then enter the time to generate daily status reports.      |  |  |
| Warning                  | Enable this check box to generate reports for faults for recoverable errors such a 'grid fault' or 'impedance fault'.  |  |  |
| Failure                  | Enable this check box to generate reports for irrecoverable errors such as components failure in the inverter.         |  |  |
| Report To                |                                                                                                    |  |  |
| SMS                      | Enable this check box send the report as a text message to your mobile phone. Prefix the report with your own message. |  |  |

| SMS Center  | Enter the number of the SMS service that forwards your text messages.                       |  |
|-------------|---------------------------------------------------------------------------------------------|--|
| Com Port    | Enter the serial port number used to communicate with your modem.                           |  |
| Fax         | Enable this check box send the report as a fax. Prefix the report with your own message.    |  |
| Com Port    | Enter the serial port number used to communicate with your modem.                           |  |
| Email       | Enable this check box send the report as an email. Prefix the report with your own message. |  |
| Mail Server | Enter the web address of your email forwarding service (e.g. mail.foobar.com).              |  |

#### Mail Report Format: 6.2.

-

The mail report is transmitted via the Internet, and includes all the inverter's information. The following is an example of a standard report.

| Inverter Routine Report 2009/12/18 11:31:35 |                      |                                      |  |
|---------------------------------------------|----------------------|--------------------------------------|--|
|                                             | <b>Value</b>         | Description                          |  |
| Alias Name                                  | RQT0712004           | Inverter alias name or serial number |  |
| Temperatur                                  | 55.4                 | °C: Inverter internal temperature    |  |
| ¥pv1/2/3                                    | 698.2/701.8/702.9    | V : PV voltage                       |  |
| Ipv1/2/3                                    | 5.9/4.3/6.2          | A : PV current                       |  |
| Ppv1/2/3                                    | 4119.3/3017.7/4357.9 | W : PV Power                         |  |
| Iac 1/2/3                                   | 15.2/15.1/15.2       | A : Current to grid                  |  |
| ¥ac1/2/3                                    | 223.1/220.8/222.3    | V : Grid voltage                     |  |
| Fac                                         | 59.99                | Hz : Grid frequency                  |  |
| Pac                                         | 10104                | W : Power to grid                    |  |
| Zac                                         | NA                   | mOhm : Grid impedance                |  |
| E-Total                                     | 22639.8              | kWh : Total energy to grid           |  |
| E-Today                                     | 112.30               | kWh : Today's energy to grid         |  |
| h-Total                                     | 2677                 | Hr : Total Operation hours           |  |
| Mode                                        | Normal               | Operation Mode                       |  |
| Error                                       |                      |                                      |  |

Figure 6-2 Routine Report